## Navegador: Mozilla Firefox

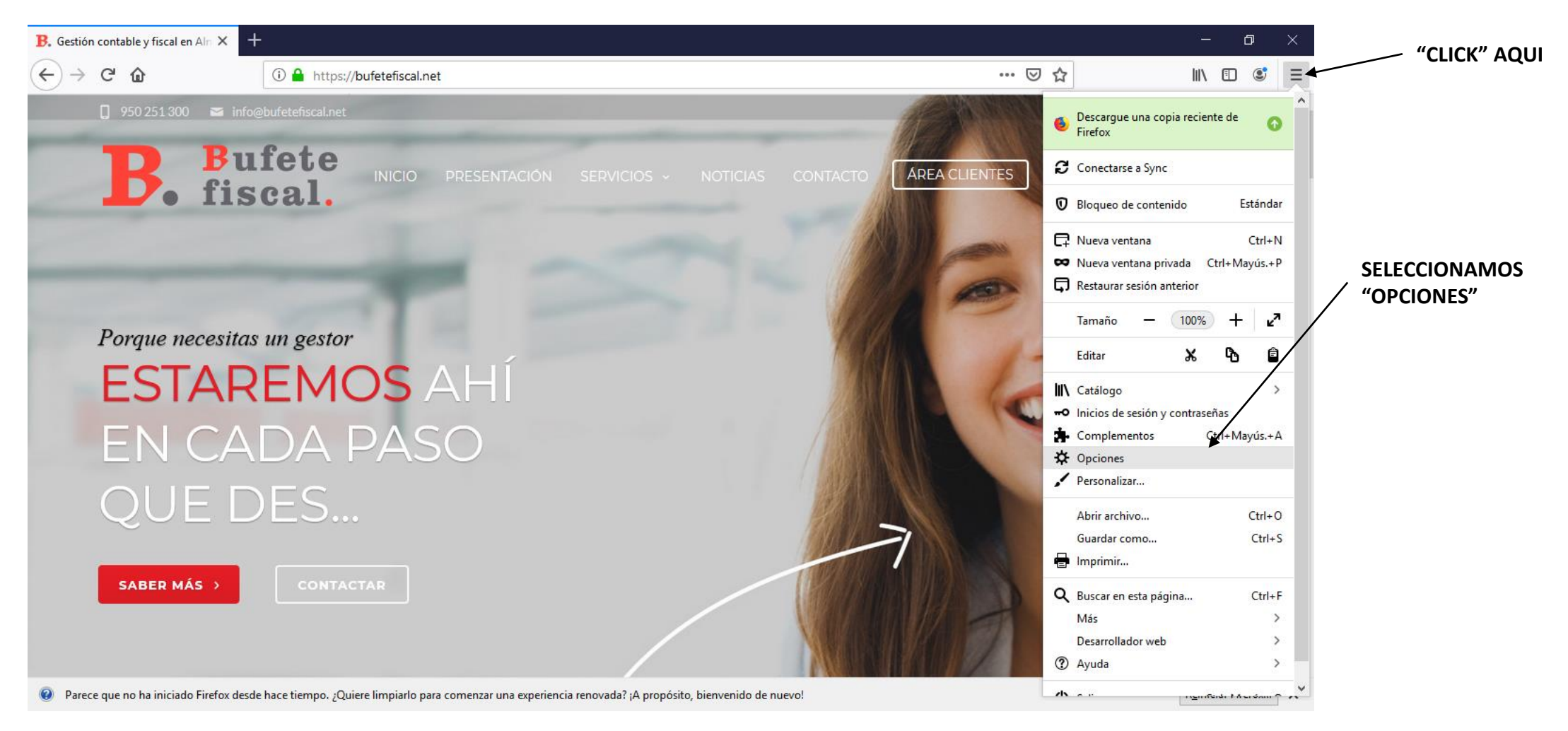

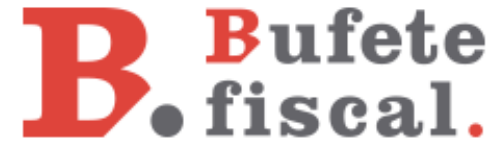

¿Cómo instalar el certificado digital?

## Navegador: Mozilla Firefox

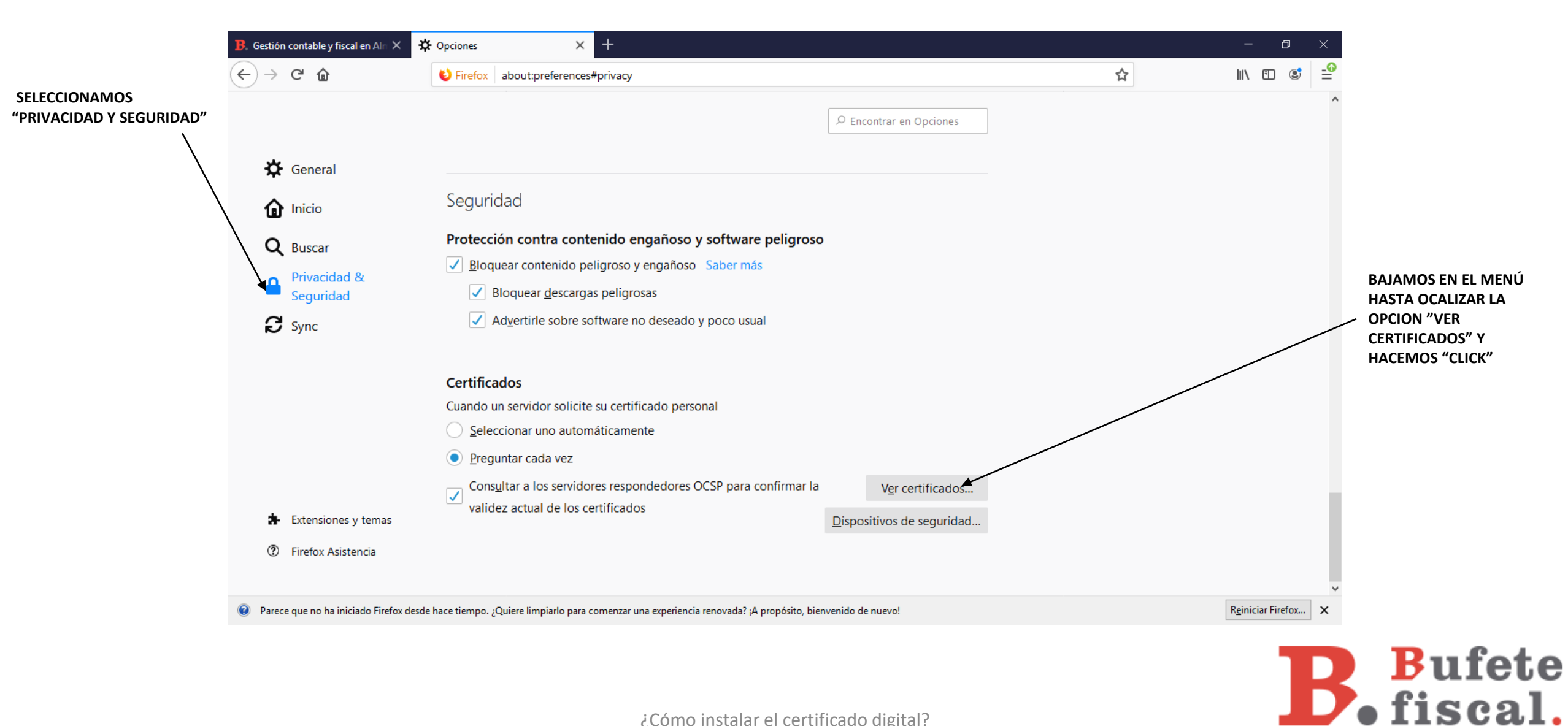

¿Cómo instalar el certificado digital?

## Navegador: Mozilla Firefox

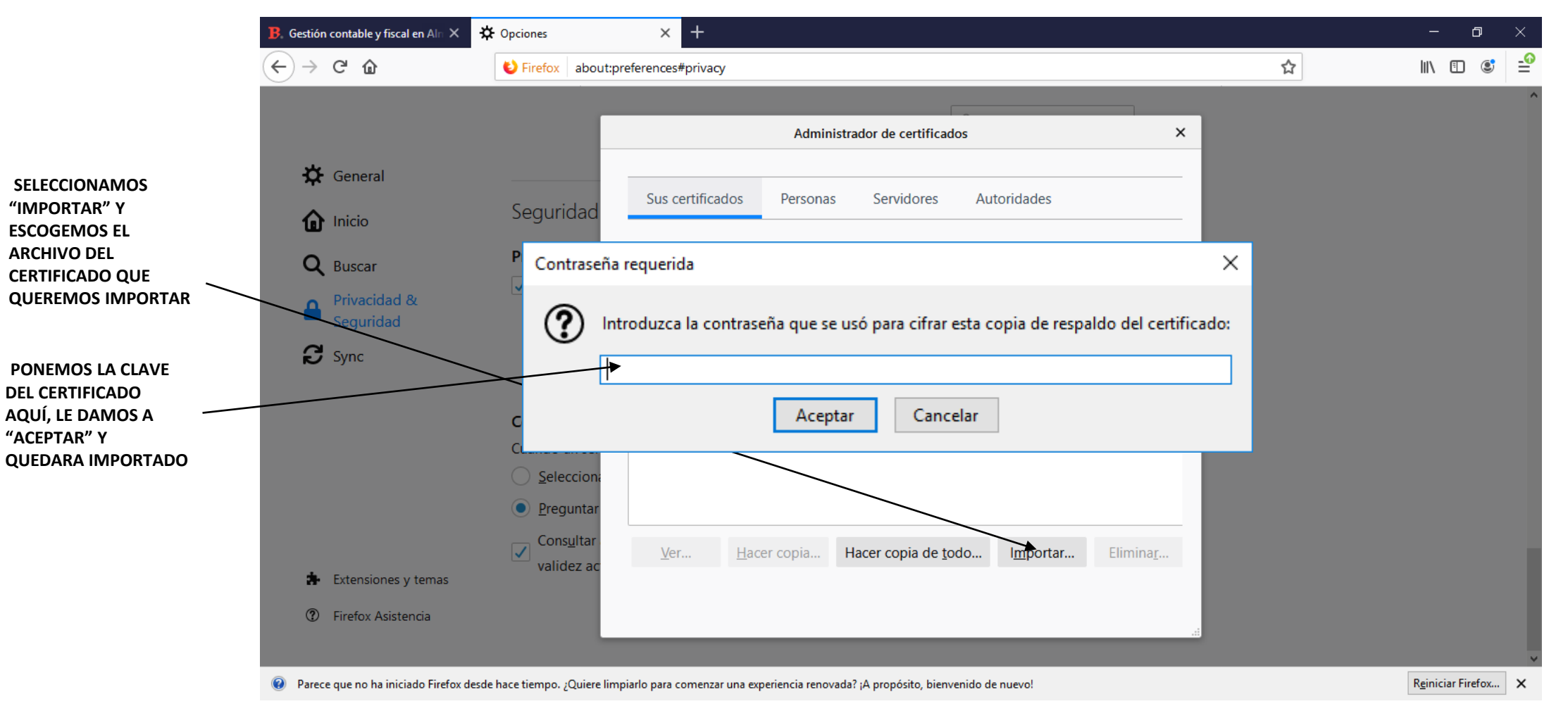

**BBufete fiscal**.

¿Cómo instalar el certificado digital?

## **B**. **Bufete fiscal**.

Esperamos haberte ayudado. Más información en nuestro <u>blog</u>. Gracias por tu confianza